PaymentWorks is the electronic replacement for the paper FS-01 Vendor Request form. If a vendor is not set up in SAP a representative of the University will send an invitation to the vendor via the PaymentWorks portal. The vendor will then create an account and enter their information. This is then electronically sent to the office of Procurement and Strategic Sourcing for approval and migration into SAP. If an existing vendor needs to make changes to their profile, they will log into PaymentWorks and make the changes. If they have not set up an account, an invitation will need to be sent by a representative of the University.

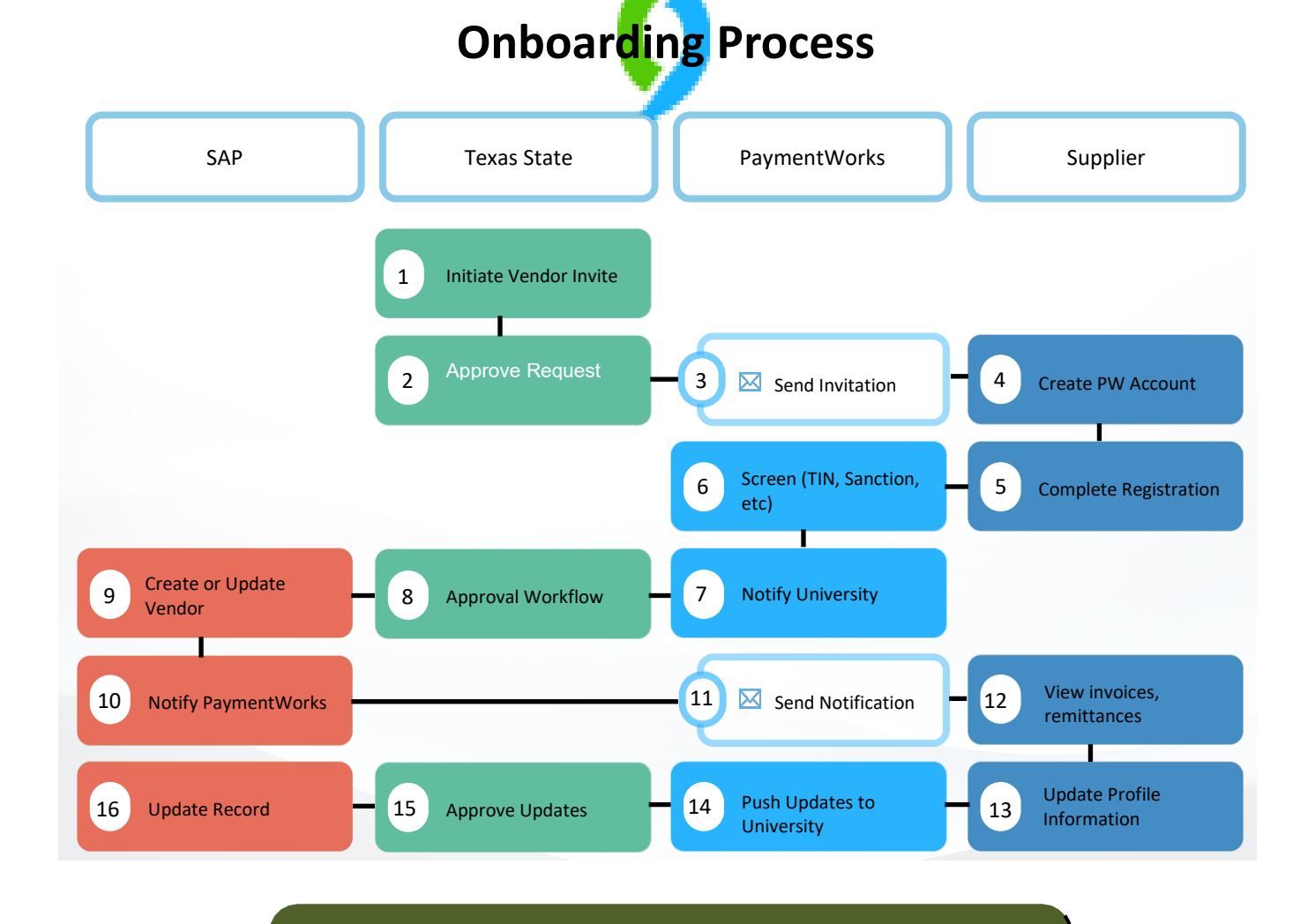

If you have questions, contact the Purchasing Office at (512) 245-2521.

- **Step 1:** On the Purchasing Office website, click on the **FORMS** tab.
- Step 2: Scroll down to the Vendor Maintenance section and click on the Vendor Self Service link.
- **Step 3:** Click on PaymentWorks to access the portal.

#### https://www.txstate.edu/procurement/resources/VENDOR-Self-Service.html

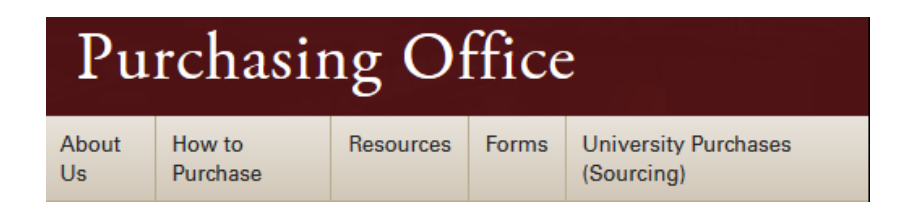

#### Vendor Self-Service

**University Supplier Links to:** 

Supplier Reference Guide - New Vendor Registration

Supplier Reference Guide - Updating Your Company Profile

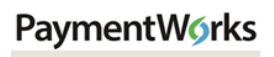

Supplier Log In

#### University Employee Links to:

Employee Reference Guide - How To Invite A Supplier

Employee Quick Reference Guide

PaymentWorks

- **Step 4:** Log into the system.
- **Step 5:** Inviting a Vendor. Click on Vendor Master Updates to access the onboardings screen.

| TEXAS                                                                                                    | STATE.                                                                                                    |
|----------------------------------------------------------------------------------------------------|----------------------------------------------------------------------------------------------------|
| NetID                                                                                                    | 4                                                                                                    |
| Password                                                                                                    | Activate your NetID                                                                                                    |
| Login                                                                                                    |                                                                                                    |
| Use of computer and network facilities<br>requires prior authorization. Unauthori<br>subject to security testing and monitor<br>expectations except as otherwise prov<br>subject to criminal prosecution. Use of<br>with the policies of Texas State University | owned or operated by Texas State Univers<br>zed access is prohibited. Usage may be<br>ing, and affords no privacy guarantees or<br>ided by applicable privacy laws. Abuse is<br>these facilities implies agreement to compl<br>ity. |

| VIDEO C<br>TUTORIAL | Setup and Manage Supplier Portal | VIDEO IN<br>TUTORIAL | Messaging           |  |
|---------------------|----------------------------------|----------------------|---------------------|--|
| VIDEO R<br>TUTORIAL | Vendor Master Updates 5          | VIDEO IN<br>TUTORIAL | Dynamic Discounting |  |

- Step 6: Click Send Invitation to access the invitation request form
- **Step 7:** Complete the vendor information. Click on the **Send** button.

|                         |   | ONBOARD START | UPDATED . | VENDOR NAME | INVITATION | VENDOR ACCOUNT | NEW VENDOR REGISTRATION | % COMPLETE |
|-------------------------|---|---------------|-----------|-------------|------------|----------------|-------------------------|------------|
| Filter Results:         |   |               |           |             |            |                |                         |            |
| /endor Name:            |   |               |           |             |            |                |                         |            |
| /endor #:               |   |               |           |             |            |                |                         |            |
| Contact E-Mail:         |   |               |           |             |            |                |                         |            |
| nvitation<br>Approval:  | ~ |               |           |             |            |                |                         |            |
| nvitation<br>Delivered: | ~ |               |           |             |            |                |                         |            |
| Account Created:        | ~ |               |           |             |            |                |                         |            |
| Registration            | ~ |               |           |             |            |                |                         |            |
| Source:                 | ~ |               |           |             |            |                |                         |            |
| nvitation p             |   |               |           |             |            |                |                         |            |
| Clear Filters           |   |               |           |             |            |                |                         |            |

| Contact E-Mail:*                                 |  |
|--------------------------------------------------|--|
| Verify Contact E-Mail:*                          |  |
| Is this invitation to an individual or entity?:* |  |
| - Choose One -                                   |  |
| Description of Products/Services:                |  |
| Reason for Supplier Registration:                |  |
| - Choose One -                                   |  |
| *Provident different                             |  |

**Step 8:** Tracking Onboardings. Use the search on the Onboardings page and enter the payee's email address. This will bring up the request and you can provide the status of the request. If the request has been completed, you can provide the payee ID.

|                          | VIDEO | ONBOARD START | UPDATED -  | VENDOR NAME                  |
|--------------------------|-------|---------------|------------|------------------------------|
| Filter Results:          |       |               |            | Archibald Print              |
| Vendor Name:             | ٩     | 11/30/2018    | 12/05/2018 | Shop                         |
| Vendor #:                | ٩     | 11/19/2018    | 12/05/2018 | Kristen Bucklev              |
| Contact E-Mail:          | ٩     |               |            |                              |
|                          |       | 10/12/2018    | 12/04/2018 | C&W Facility<br>Services Inc |
| Invitation<br>Approval:  | •     |               |            |                              |
| Invitation<br>Delivered: | ( •   | 12/03/2018    | 12/04/2018 | Student ABC                  |
| Account                  | •     | 11/07/2018    | 12/03/2018 | Carli Fence                  |
| Created:<br>Registration | ¥     | 10/11/2018    | 12/01/2018 | Michael Giuffre              |
| Form:                    |       | 10/12/2018    | 12/01/2018 | Michael Giuffre              |
| Source:                  | •     | 10/11/2018    | 12/01/2018 | Michael Giuffre              |
| Invitation<br>Initiator: | ٩     | 11/08/2018    | 11/30/2018 | Konica Minolta               |

**NOTE:** The notification will not come from a Texas State University email account. If the vendor states they have not received the invitation, have them check their spam or junk mail.

- **Step 9:** The initiator can view the progress for their sent invitations. This allows for follow up with the vendor to determine if they are having any issues accessing the system
- **Step 10:** After a vendor account has been approved, the initiator can verify the assigned vendor number using the onboardings screen

| ↑ Home                                                                                                    | ① New Vendors                                                                                              |               |                                                                |                          |                                                   |                                           |                                                                                                    |            |  |  |
|----------------------------------------------------------------------------------------------------|----------------------------------------------------------------------------------------------------|---------------|----------------------------------------------------------------|--------------------------|---------------------------------------------------|-------------------------------------------|----------------------------------------------------------------------------------------------------|------------|--|--|
| o <sup>o</sup> SHOW: Onb                                                                                                    | oardings 🛊                                                                                                 |               |                                                                |                          |                                                   |                                           |                                                                                                    |            |  |  |
|                                                                                                    |                                                                                                    | ONBOARD START | UPDATED •                                                      | VENDOR NAME              | INVITATION                                        | VENDOR AC                                 | EW VENDOR REGISTRATION                                                                                                    | % COMPLETE |  |  |
| Filter Results:<br>Vendor Name:                                                                                                  | <u>م</u>                                                                                                   | 04/22/2018    | 04/22/2018                                                     | Ashley Watson<br>Laundry | Clicked                                           | Email Validated                           | In Progress                                                                                                    |            |  |  |
| Contact E-Mail:                                                                                                    | P                                                                                                    |               |                                                                |                          |                                                   |                                           |                                                                                                    |            |  |  |
| Invitation<br>Approval:                                                                                                    | \$                                                                                                    |               |                                                                |                          |                                                   |                                           |                                                                                                    |            |  |  |
| Invitation<br>Delivered:<br>Account<br>Created:<br>Registration<br>Form:<br>Source:<br>Invitation<br>Initiator:<br>Clear Filters | Invitation  Pelivered: Account  Created: Registration  Form: Source:  Invitation  Initiator: Clear Filters |               | on colum<br>t<br>vered<br>Delivera<br>ened<br>ked<br>-Register | n:<br>ble<br>red         | Account Co<br>Email<br>Create<br>Confir<br>No Acc | olumn:<br>Validated<br>ed<br>med<br>count | New Vendor Registration colum<br>Submitted<br>Approved<br>Processed<br>Complete<br>Rejected<br>Invitation/Reminders Cance |            |  |  |

|                          |          |               |            |             |            |                 | 10                               |            |
|--------------------------|----------|---------------|------------|-------------|------------|-----------------|----------------------------------|------------|
|                          | TUTORIAL | ONBOARD START | UPDATED •  | VENDOR NAME | INVITATION | VENDOR ACCOUNT  | NEW VILLET TRATION               | % COMPLETE |
| Vendor Name:             | ٩        | 12/03/2018    | 12/04/2018 | Student ABC | Clicked    | Email Validated | Complete<br>Vendor #: 0000148469 |            |
| Vendor #:                | ٩        |               |            |             |            |                 |                                  |            |
| Contact E-Mail:          | ٩        |               |            |             |            |                 |                                  |            |
| Invitation               |          |               |            |             |            |                 |                                  |            |
| Approval:                | ¥        |               |            |             |            |                 |                                  |            |
| Invitation<br>Delivered: | •        |               |            |             |            |                 |                                  |            |
| Account<br>Created:      | •        |               |            |             |            |                 |                                  |            |
| Registration             | •        |               |            |             |            |                 |                                  |            |
|                          |          |               |            |             |            |                 |                                  |            |
| Source:                  | <b></b>  |               |            |             |            |                 |                                  |            |
|                          |          |               |            |             |            |                 |                                  |            |

- Question: Why can I not send an invite, it states that; "An invitation was previously sent to this email address" and I did not send one?
- **Answer:** PaymentWorks does not allow multiple invitations to be sent to the same email. Someone else may have previously sent the invite.

| Company/Individual Name:*                               |  |
|---------------------------------------------------------|--|
| Robert                                                  |  |
| Contact E-Mail:                                         |  |
| ryan.skousen@aexp.com                                   |  |
| An invitation was previously sent to this email address |  |
| Verify Contact E-Mail:*                                 |  |
| ryan.skousen@aexp.com                                   |  |
| Is this invitation to an individual or entity?:         |  |
| - Choose One -                                          |  |
| Description of Products/Services:                       |  |
| *Descripted Field                                       |  |

#### Question: My payee did not receive the invite, what do I do?

#### Answer:

- Verify that the payee has checked their spam folder. The invitation email will come from PaymentWorks and not Texas State.
- Initiators have the ability to re-send an invitation

| Paymen                                | tW∮rks          | Vendo                              | or Master Update          | 95                            | -                |                                                                            |                | Michael Giuffre<br>Tufts Universit | e, Help<br>V | Account                               | Logout                 |                  |
|---------------------------------------|-----------------|------------------------------------|---------------------------|-------------------------------|------------------|----------------------------------------------------------------------------|----------------|------------------------------------|--------------|---------------------------------------|------------------------|------------------|
| A Home                                | Vendor Profiles | ✓ Updates                          | ① New Vend                | ors 🛛 🕫 Reimbu                | ursements        |                                                                            |                |                                    |              |                                       |                        |                  |
| o <sup>o</sup> SHOW: Onboardi         | ngs 🔻           |                                    |                           |                               |                  |                                                                            |                |                                    |              |                                       |                        |                  |
|                                       |                 | ONBOARD START                      | UPDATED .                 | VENDOR NAME                   | INVITATION       | VENDOR ACCOUN                                                              | T NEW VENDOR R | EGISTRATION                        | % COI        | MPLETE                                | Î                      |                  |
| Filter Results:                       |                 | 12/05/2018                         | 12/05/2018                | Test Vendor 1                 | Pending Approval | No Account                                                                 | Not Sta        | arted                              |              |                                       | -                      |                  |
| Vendor #:                             |                 | 11/05/2018                         | 11/08/2018                | Michael Giuffre<br>Student US | Clicked          | Email Validated                                                            | In Prog        | iress                              |              |                                       |                        |                  |
| Contact E-Mail:                       | •               | ONBOARD STAF                       |                           | ED • VENDOR                   |                  | VITATION N                                                                 | VENDOR ACCOUNT | NEW VEND                           | OR REGISTR/  | ATION                                 | % COM                  | PLETE            |
| Approval:<br>Invitation<br>Delivered: | Y               | Invitation                         | Details:                  |                               |                  |                                                                            |                |                                    |              |                                       |                        | close 1          |
| Created:<br>Registration<br>Form:     | *               | Initiator:<br>Dick Doolin (tuff    | s13@pwexter               | nal.com)                      |                  | Vendor Name: Contact E-mail: Init<br>John Smith tufts15@pwexternal.com 12/ |                |                                    |              | nitiate <mark>d:</mark><br>12/07/2018 | Email Ser<br>12/07/201 | nt:<br> 8        |
| Source:<br>Invitation<br>Initiator:   | •               | Personalized Me<br>Thank you for s | essage:<br>peaking with o | ur chemistry class            | 5.               |                                                                            |                |                                    |              |                                       |                        |                  |
| Clear Filters                         |                 | Custom Fields:                     |                           |                               |                  |                                                                            |                |                                    |              |                                       |                        |                  |
| Send Inv                              | vitation        | Vendor Type :                      | onorarium                 |                               |                  |                                                                            |                |                                    |              |                                       |                        |                  |
|                                       |                 |                                    |                           |                               |                  |                                                                            |                |                                    | Cance        | I Reminders                           | Resen                  | d Invitation $C$ |

#### Question: I entered the wrong email address, now what?

#### Answer:

- Departments can correct and re-send invitations with the following invitation statuses: Sent, Delivered, Not Deliverable
- By clicking on the invitation status, you will be given action options: Cancel Reminders, Resend Invitations

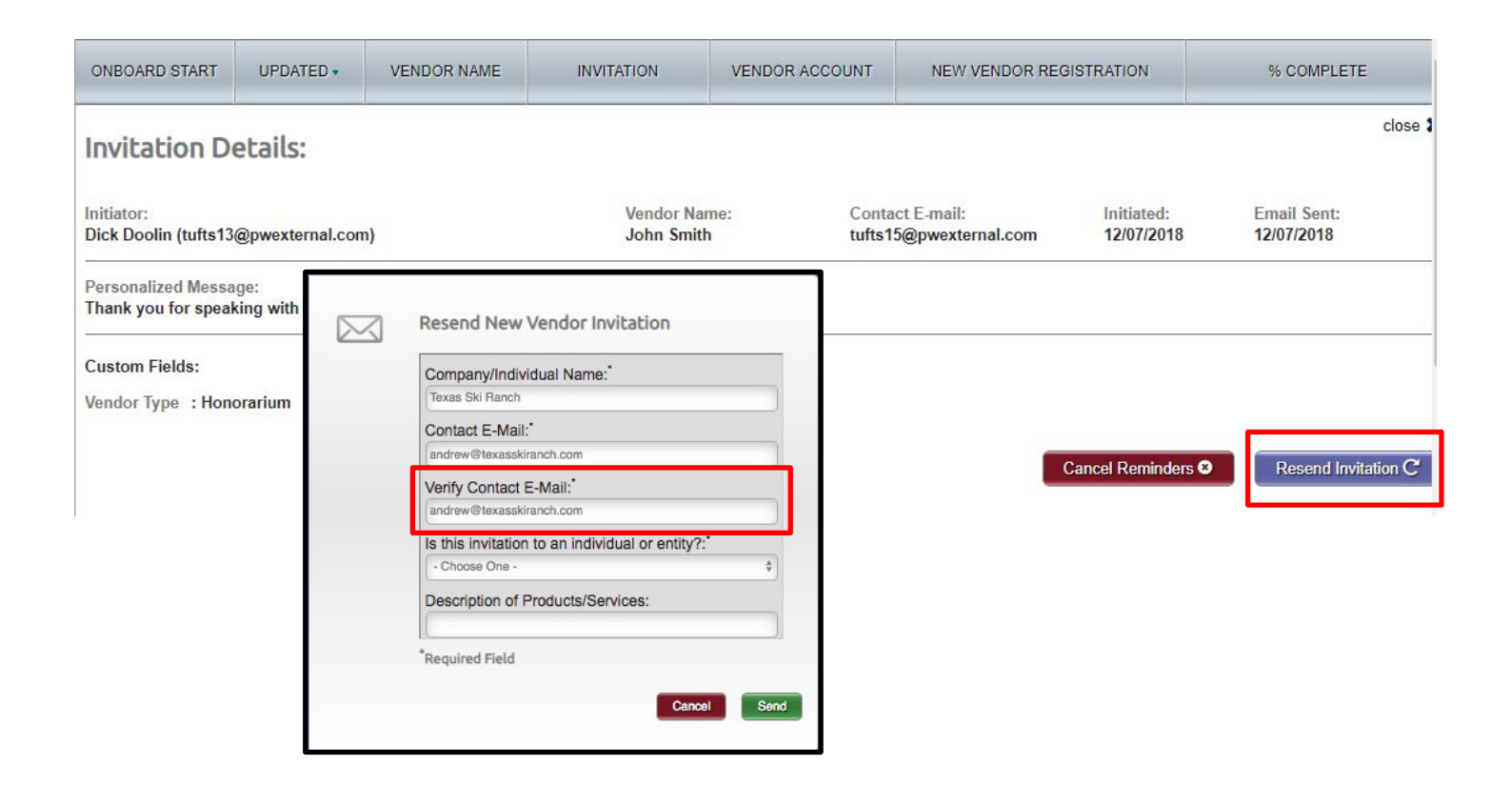

#### Question: My payee has not completed the forms can I send them another invitation?.

- Answer: The payee will receive emails until the registration is completed or the reminders are cancelled
- **Note:** Reminder email notifications are automatically generated, do not re-send invitations unless the payee notifies you that they did not receive the initial email
  - 1<sup>st</sup> reminder three days
  - 2<sup>nd</sup> reminder seven days
  - 3<sup>rd</sup> reminder 14 days

If you have further questions, contact the Purchasing Office at (512) 245-2521 Or email vendorrequests@txstate.edu